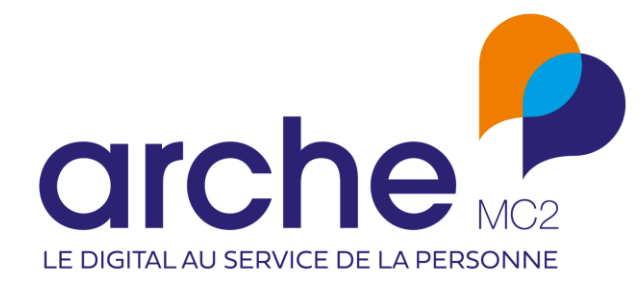

DIFFUSION RESTREINTE

# Viesion FSE + : indicateurs à l'entrée

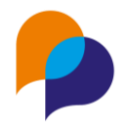

# Historique du document

| Version | Date       | Rôle      | Acteur | Commentaires                                     |
|---------|------------|-----------|--------|--------------------------------------------------|
| 0       | 11/01/2023 | Rédacteur | RST    |                                                  |
| 1       | 18/01/2023 | Rédacteur | RST    |                                                  |
| 2       | 01/02/2023 | Rédacteur | RST    |                                                  |
| 3       | 27/02/203  | Rédacteur | RST    |                                                  |
| 4       | 22/06/2023 | Rédacteur | RST    | Ajout des indicateurs à la sortie et de l'export |

# Sommaire

| 1. | Con   | ntexte et évolution4                              |
|----|-------|---------------------------------------------------|
| 2. | Suiv  | vi des indicateurs FSE+ 4                         |
|    | 2.1   | Activation du suivi des indicateurs4              |
|    | 2.2   | Modification du suivi des indicateurs4            |
|    | 2.3   | Clôture de la saisie5                             |
| 3. | Sais  | sie des indicateurs FSE+5                         |
|    | 3.1   | Indicateurs à l'entrée5                           |
|    | 3.1.1 | 1 Depuis la rubrique « Passage sur convention »5  |
|    | 3.1.2 | 2 Depuis une étape6                               |
|    | 3.1.3 | 3 Depuis un passage sur convention6               |
|    | 3.1.4 | 4 Détail des indicateurs6                         |
|    | 3.1.5 | 5 Pré remplissage des indicateurs8                |
|    | 3.1.6 | 6 Saisie des indicateurs8                         |
|    | 3.1.7 | 7 Indicateurs verrouillés10                       |
|    | 3.1.8 | 8 Complétude des indicateurs10                    |
|    | 3.2   | Indicateurs à la sortie10                         |
|    | 3.2.1 | 1 Depuis la rubrique « Passage sur convention »10 |
|    | 3.2.2 | 2 Depuis une étape11                              |

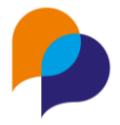

|    | 3.2.3   | Depuis un passage sur convention           | 11 |
|----|---------|--------------------------------------------|----|
|    |         |                                            |    |
|    | 3.2.4   | Détail des indicateurs                     | 11 |
|    | 3.2.5   | Saisie des indicateurs                     | 12 |
|    | 3.2.6   | Indicateurs verrouillés                    | 12 |
|    | 3.2.7   | Complétude des indicateurs                 | 12 |
| 4. | Vérifie | érification des saisies                    |    |
| 5. | Expor   | rt pour FSE+                               | 15 |
| 6. | Modè    | le de fusion                               | 15 |
|    |         |                                            |    |
| 6  | .1 Fu   | usion du formulaire depuis les indicateurs | 15 |

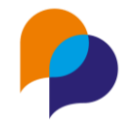

# 1. Contexte et évolution

Dans le contexte de la nouvelle programmation FSE, Viesion évolue pour prendre en compte les nouveaux indicateurs.

# 2. Suivi des indicateurs FSE+

### 2.1 Activation du suivi des indicateurs

Dans une convention, il est possible d'activer le suivi des indicateurs FSE.

Pour cela, une liste de choix permet de le définir parmi :

- « Aucun » : pas de suivi d'indicateur
- « MDFSE » : suivi des indicateurs MDFSE
- « FSE+ » : suivi des nouveaux indicateurs

| Suivi FSE * | FSE+                   |  |
|-------------|------------------------|--|
| Numéro FSE+ | Aucun<br>MDFSE<br>FSE+ |  |

Lorsqu'un choix de suivi a été fait, il est nécessaire de saisir le numéro associé :

| Suivi FSE *   | FSE+   | • |
|---------------|--------|---|
| Numéro FSE+ * | FE2023 |   |

Lors de la visualisation d'une convention, le numéro est considéré comme un numéro MDFSE ou FSE+ selon le type de suivi configuré :

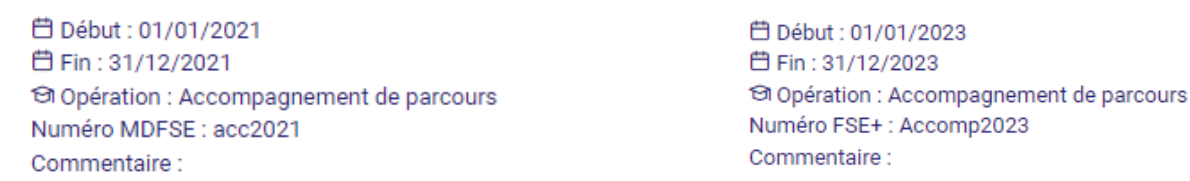

## 2.2 Modification du suivi des indicateurs

Il est possible de changer le choix fait sur une convention concernant le suivi des indicateurs FSE.

**Important** : Changer de type de suivi (MDFSE vers FSE+ ou FSE+ vers MDFSE), ou indiquer « aucun » suivi a pour conséquence de supprimer tous les indicateurs éventuellement déjà saisis :

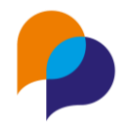

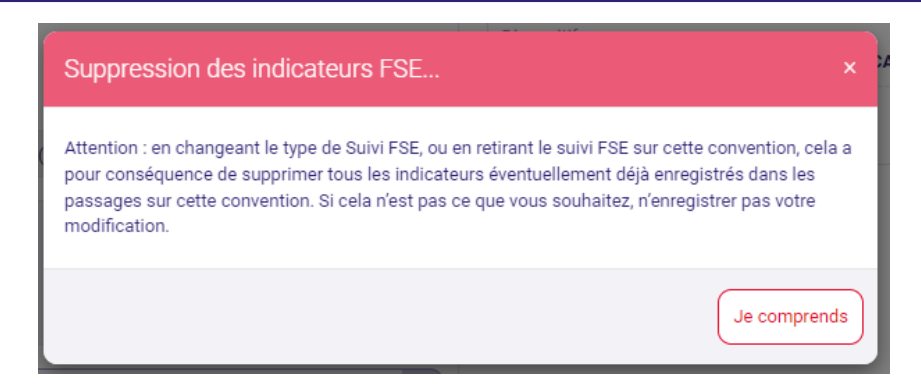

Un message l'indique dès qu'un changement sur ce choix est fait. Dès lors que ce changement est enregistré, les éventuels indicateurs saisis sont supprimés. Pour annuler le changement et ne pas supprimer les indicateurs, il est nécessaire de cliquer sur le bouton « Annuler », plutôt qu'« Enregistrer ».

**Remarque** : Il n'y a pas de conversion ou de transfert possible pour des indicateurs enregistrés sur une convention MDFSE vers une FSE+

### 2.3 Clôture de la saisie

Comme pour les indicateurs MDFSE, il est possible de verrouiller la saisie des indicateurs pour plus qu'ils ne soient modifiés en activant l'option correspondante (le choix est réversible) :

| Suivi MDFSE *                             | FSE+    |
|-------------------------------------------|---------|
| Numéro FSE+                               | FSE2023 |
| Clôturer la saisie des<br>indicateurs FSE |         |

# 3. Saisie des indicateurs FSE+

La saisie d'un passage sur convention ne change pas pour inscrire un participant.

## 3.1 Indicateurs à l'entrée

Lorsqu'une convention est identifiée pour suivre les indicateurs « FSE+ » il est possible de saisir ceux-ci depuis différents endroits :

#### 3.1.1 Depuis la rubrique « Passage sur convention »

Depuis la rubrique « Passage sur convention » d'une convention, la liste des participants ayant un passage sur cette convention présentent l'accès aux indicateurs

| Dossier 🛓 | Nom    | Prénom    | Début      | Fin | FSE                        |
|-----------|--------|-----------|------------|-----|----------------------------|
| #000001   | MARTIN | Jean-Jean | 01/01/2023 |     | ● <u>Entrée</u><br>● St.De |

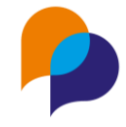

#### 3.1.2 Depuis une étape

Pour les étapes ayant un passage sur convention, il est possible d'accéder à la saisie des indicateurs :

| Passages sur convention |                   |             |           |            |            |                           |  |
|-------------------------|-------------------|-------------|-----------|------------|------------|---------------------------|--|
| Intitulé                | Référence interne | Début prévu | Fin prévu | Début réel | Fin réelle | FSE                       |  |
| Accomp 2023             | a3                |             |           | 01/01/2023 |            | ● <u>Entrée</u><br>● SSUe |  |

#### 3.1.3 Depuis un passage sur convention

Pour les passages sur convention dont la convention implique la saisie d'indicateurs FSE+, l'accès à la saisie des indicateurs est disponible dans la barre des gestes métiers (sur la droite) :

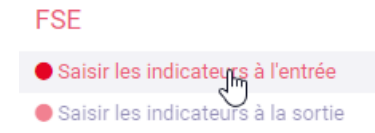

#### 3.1.4 Détail des indicateurs

#### 3.1.4.1 Indicateurs

Les indicateurs à saisir sont les suivants :

| Rubrique                      | Num<br>Code | Question Type                                                   |                                                        | Commentaire                                                                                                    |
|-------------------------------|-------------|-----------------------------------------------------------------|--------------------------------------------------------|----------------------------------------------------------------------------------------------------|
| Participant  <br>Bénéficiaire | -           | Adresse (à l'entrée dans l'opération) Affichage                 |                                                        | II s'agit d'un affichage extrait du<br>dossier (non saisi dans les<br>indicateurs)                                                                                            |
|                               | -           | Référent et adresse du référent                                 | Référent et adresse du référent Affichage dossi indica |                                                                                                    |
| Situation à<br>l'entrée       | Q1          | Avez-vous la nationalité française ?                            | Oui / Non                                              |                                                                                                    |
|                               | Q1          | Etes-vous ressortissant(e) d'un pays de<br>l'Union européenne ? | Oui / Non                                              | Question qui ne s'affiche que si<br>« Avez-vous la nationalité<br>française ? » = « Non »                                                                                     |
|                               | Q2          | Etes-vous actuellement ?                                        | Liste à choix unique                                   | Voir 3.1.4.2 Liste Q2, page 7                                                                                                    |
|                               | Q3          | Occupez-vous un emploi ?                                        | Oui / Non                                              | Ce choix permet de conditionner les choix suivants de la Q3                                                                                                    |
|                               | Q3          | Oui, j'occupe un emploi                                         | Liste                                                  | La question s'affiche si la réponse à<br>« Occupez-vous un emploi ? » =<br>« Oui »                                                                                            |
|                               | Q3          | Non, je n'occupe pas d'emploi                                   | Liste                                                  | Voir 3.1.4.3 Liste Q3 - emploi, page 7<br>La question s'affiche si la réponse à<br>« Occupez-vous un emploi ? » =<br>« Non »<br>Voir 3.1.4.4 Liste Q3 - pas emploi,<br>page 7 |
|                               | Q3          | Depuis quelle date ?                                            | Date                                                   | La question s'affiche si la réponse 3g est choisie.                                                                                                    |
|                               | Q4          | Êtes-vous en en formation professionnelle<br>ou en stage        | Oui / Non                                              | Ne peut pas être « Non » si Q3 ≠<br>« Recherche activement un emploi »<br>(3f)                                                                                                |
|                               | Q5          | Etes-vous inscrit à Pôle emploi ?                               | Oui / Non                                              |                                                                                                    |

#### Viesion – FSE+ - v3

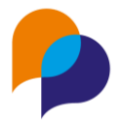

| Q5  | Depuis quelle date ?                                                                                                    | Date                   | La question s'affiche si « Etes-vous inscrit à Pôle emploi ? » = « Oui »                                                                                                    |
|-----|----------------------------------------------------------------------------------------------------|------------------------|----------------------------------------------------------------------------------------------------|
| Q6  | Quel est votre plus haut niveau de diplôme<br>ou votre année d'études la plus élevée ?                                                                                                    | Liste                  | Voir 3.1.4.5 Liste Q6, page 7                                                                                                    |
| Q7  | Avez-vous une reconnaissance officielle<br>d'un handicap (allocation, pension ou carte<br>d'invalidité, statut de travailleur<br>handicapé)?                                                           | Oui / Non              |                                                                                                    |
| Q8  | Etes-vous bénéficiaire des aides suivantes ?                                                                                                    | Liste à choix multiple | Voir 3.1.4.6 Liste Q, page 8<br>Le dernier item « Non, je ne bénéficie<br>d'aucune de ces aides » n'est<br>présent que pour s'assurer qu'une<br>saisie a bien été faite. Il n'est pas<br>utilisé sur FSE+ |
| Q9  | Êtes-vous sans domicile fixe ou confronté<br>à l'exclusion de votre logement (vous vivez<br>dans un camp, un bidonville, des hôtels<br>sociaux, en logement précaire ou êtes<br>menacés d'expulsion) ? | Liste de choix unique  | Voir 3.1.4.7 Liste Q9 et Q10, page 8                                                                                                    |
| Q10 | Un de vos deux parents est-il né en<br>dehors de l'Union européenne ?                                                                                                    | Liste de choix unique  | Voir 3.1.4.7 Liste Q9 et Q10, page 8                                                                                                    |

#### 3.1.4.2 Liste Q2

| Intitulé de ligne      |
|------------------------|
| En scolarité, étudiant |
| Mineur non scolarisé   |
| Retraité               |
| Autre                  |

#### 3.1.4.3 Liste Q3 - emploi

| Intitulé de ligne                                               |
|-----------------------------------------------------------------|
| Travailleur indépendant, chef d'entreprise                      |
| Emploi durable (CDI ou CDD de 6 mois ou plus)                   |
| Emploi Temporaire (interim, CDD de moins de 6 mois)             |
| Alternance (contrat d'apprentissage ou de professionnalisation) |
| Autre type d'emploi aidé (y compris IAE)                        |

#### 3.1.4.4 Liste Q3 - pas emploi

| Intitulé de ligne                                                  |
|--------------------------------------------------------------------|
| Recherche activement un emploi et est disponible dans les 15 jours |
| Inactif, ni en emploi, ni en formation, ni en recherche d'emploi   |

#### 3.1.4.5 Liste Q6

#### Intitulé de ligne

CITE 0 : n'a jamais été scolarisé

CITE 1-2 : Primaire, 1er cycle du secondaire, Brevet des collèges, second prof

CITE 3-4 : CAP, BEP, 2nd cycle du secondaire : Lycée, Baccalauréat général,

technologique, Bac Pro, brevet professionnel

CITE 5-8 : DEUG, BTS, DUT, Institut de formation en soins infirmiers, licence (L3), maîtrise, Grande école, école d'ingénieur, de commerce, master (M1 et M2), DEA, DESS, doctorat

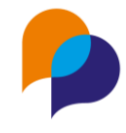

#### 3.1.4.6 Liste Q8

| Intitulé de ligne                                                 |
|-------------------------------------------------------------------|
| Revenu de solidarité active (RSA)                                 |
| Allocation spécifique de solidarité                               |
| Allocation aux adultes handicapés                                 |
| Allocation de solidarité aux personnes âgées (Minimum vieillesse) |
| Revenu de solidarité                                              |
| Allocation veuvage                                                |
| Allocation spécifique d'invalidité                                |
| Allocation pour demandeur d'asile                                 |
| Non, je ne bénéficie d'aucune de ces aides                        |

#### 3.1.4.7 Liste Q9 et Q10

| Intitulé de ligne                      |  |
|----------------------------------------|--|
| Oui                                    |  |
| Non                                    |  |
| Ne souhaite pas répondre / Ne sait pas |  |

#### 3.1.5 Pré remplissage des indicateurs

Lors de l'initialisation des indicateurs (création initiale du passage sur convention), certains indicateurs se préremplissent.

| Num<br>Code | Question                                                                                                    | Commentaire                                                                                                    |
|-------------|----------------------------------------------------------------------------------------------------|----------------------------------------------------------------------------------------------------|
| Q1          | Avez-vous la nationalité française ?<br>et<br>Etes-vous ressortissant(e) d'un pays de<br>l'Union européenne ?                                 | Sur la base de la nationalité du participant                                                                                                    |
| Q6          | Quel est votre plus haut niveau de diplôme<br>ou votre année d'études la plus élevée ?                                                        | Sur la base de la caractéristique « Formation initial / Niveau de qualification » (code<br>« NIVEAU_QUALIF ») en cours au début du passage sur convention. La correspondance<br>se fait en sur le code du niveau de qualification (1 à 8) par rapport au code CITE                                                                                   |
| Q7          | Avez-vous une reconnaissance officielle<br>d'un handicap (allocation, pension ou carte<br>d'invalidité, statut de travailleur<br>handicapé) ? | <ul> <li>« Oui » sur la base :         <ul> <li>la caractéristique « Situation CDAPH / RQTH » (code « CDATH ») = « oui » à la date de début du passage sur la convention ou             <ul> <li>le critère « TH » (code « CRITEREPLIE_TH ») est coché sur l'accompagnement dont dépend le passage sur convention</li> </ul> </li> </ul> </li> </ul> |

### 3.1.6 Saisie des indicateurs

#### 3.1.6.1 Q1 à Q2

| Indicateurs à l'entrée                                          |                                                        |  |
|-----------------------------------------------------------------|--------------------------------------------------------|--|
| Participant                                                     |                                                        |  |
| Avez-vous la nationalité française ?                            | Oui NC Non                                             |  |
| Etes-vous ressortissant(e) d'un pays de l'Union européenne<br>? | Oui NC Non                                             |  |
| Adresse                                                         | 12 Boulevard de la Republique<br>13100 AIX EN PROVENCE |  |
| Référent                                                        | RËNO Rënaud                                            |  |
| Adresse                                                         | e rue du cheval qui dit non<br>69480 POMMIERS          |  |
| Etes-vous actuellement ?                                        | Autre                                                  |  |

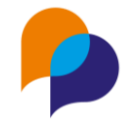

#### 3.1.6.2 Q3

ou

Selon la réponse donnée à la première question, les éléments suivants varient :

| Situation à l'entrée                 |                                                                                                    |
|--------------------------------------|----------------------------------------------------------------------------------------------------|
| Occupez-vous un emploi ?             | Oui Non                                                                                                    |
| Cochez une seule des cases suivantes | <ul> <li>Travailleur indépendant, chef d'entreprise</li> <li>Emploi durable (CDI ou CDD de 6 mois ou plus)</li> <li>Emploi Temporaire (interim, CDD de moins de 6 mois)</li> <li>Alternance (contrat d'apprentissage ou de professionnalisation)</li> <li>Autre type d'emploi aidé (y compris IAE)</li> </ul> |
| Situation à l'entrée                 |                                                                                                    |
| Occupez-vous un emploi ?             | Oui Non                                                                                                    |
| Cochez une seule des cases suivantes | ○ Je recherche actuellement activement un emploi et suis disponible<br>dans les 15 jours                                                                                                    |
|                                      | Je ne recherche pas actuellement activement un emploi ou ne suis pas<br>disponible dans les 15 jours                                                                                                    |

La question « Depuis quelle date ? » n'est disponible que si la réponse contient « Je recherche actuellement activement... »

| Situation à l'ent                                  | rée                                                        |                                                                                                    |
|----------------------------------------------------|------------------------------------------------------------|----------------------------------------------------------------------------------------------------|
|                                                    | Occupez-vous un emploi ?                                   | Oui Non                                                                                                |
| Coche                                              | une seule des cases suivantes                              | Je recherche actuellement activement un emploi et suis disponible<br>dans les 15 jours                 |
|                                                    |                                                            | ○ Je ne recherche pas actuellement activement un emploi ou ne suis pas<br>disponible dans les 15 jours |
|                                                    | Depuis quelle date ?                                       | 01/04/2023                                                                                             |
|                                                    |                                                            |                                                                                                    |
| 3.1.6.3 Q4 à Q10                                   |                                                            |                                                                                                    |
| Je suis en formation pr                            | ofessionnelle ou en stage                                  | Oui NC Non                                                                                             |
| Etes-vo                                            | ous inscrit à Pôle emploi ?                                | Oui NC Non                                                                                             |
| Quel est le plus haut niv<br>l'année d'études la p | eau de diplôme atteint ou<br>Ius élevée à l'entrée dans    | CITE 5-8 : DEUG, BTS, DUT, Institut de formation en soins infirmiers,                                  |
|                                                    | l'opération ?                                              |                                                                                                    |
| Avez-vous une reco<br>handicap (allocation, per    | nnaissance officielle d'un<br>Ision ou carte d'invalidité, | Oui NC Non                                                                                             |
| statut de                                          | travailleur handicapé) ?                                   |                                                                                                    |
| Etes-vous bénéfici                                 | aire des aides suivantes ?                                 | Revenu de solidarité active (RSA) ×                                                                    |
| Etes-vous sans do                                  | micile fixe ou confronté à                                 | Ne souhaite pas répondre / Ne sait pas                                                                 |
| camp, un bidonvi<br>logement précaire ou ête       | lle, des hôtels sociaux, en<br>es menacés d'expulsion) ?   |                                                                                                    |
| Un de vos deux pare                                | nts est-il né en dehors de                                 | Ne souhaite pas répondre / Ne sait pas                                                                 |
|                                                    | l'Union européenne ?                                       |                                                                                                    |

#### **Diffusion restreinte**

Ce document est la propriété d'Arche MC2 et ne peut être reproduit ou communiqué sans son autorisation écrite. © ARCHE MC2 2022

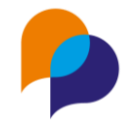

#### 3.1.7 Indicateurs verrouillés

Lorsque dans la convention, les indicateurs ont été verrouillés (voir 2.3 Clôture de la saisie, page 5), il n'est plus possible de saisir : le bouton d'enregistrement est désactivé :

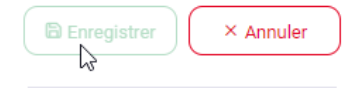

#### 3.1.8 Complétude des indicateurs

À l'enregistrement des indicateurs à l'entrée, un message indique les indicateurs éventuellement manquant :

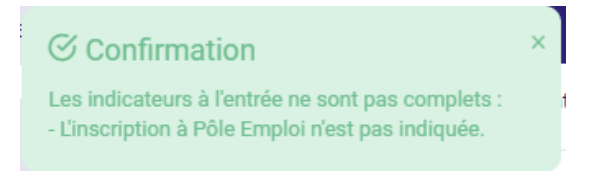

Cela n'est pas bloquant, mais il sera nécessaire de les compléter pour effectuer un dépôt valide.

Pour les utilisateurs habilités, il existe un outil pour le contrôle de saisies (voir 4 Vérification des saisies, page 13).

En outre, une puce de couleur indique l'état de complétude des indicateurs :

| Incomplets                         | Complets                             |  |  |
|------------------------------------|--------------------------------------|--|--|
| FSE                                | FSE                                  |  |  |
| Saisir les indicateurs à l'entrée  | Saisir les indicateurs à l'entrée    |  |  |
| Saisir les indicateurs à la sortie | 🔵 Saisir les indicateurs à la sortie |  |  |
|                                    |                                      |  |  |

## 3.2 Indicateurs à la sortie

Lorsqu'une convention est identifiée pour suivre les indicateurs « FSE+ » il est possible de saisir ceux-ci depuis différents endroits (les mêmes que pour MDFSE).

**Remarque** : Cela n'est possible que si le passage sur convention dispose d'une date de fin réelle. A défaut, l'accès aux indicateurs de sortie est grisé :

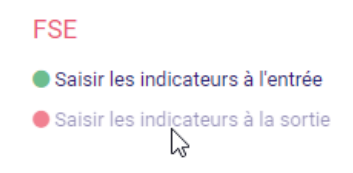

#### 3.2.1 Depuis la rubrique « Passage sur convention »

Depuis la rubrique « Passage sur convention » d'une convention, la liste des participants ayant un passage sur cette convention présentent l'accès aux indicateurs

#### Viesion – FSE+ - v3

| Dossier 🛓 | Nom    | Prénom    | Début      | Fin        | FSE                                        |
|-----------|--------|-----------|------------|------------|--------------------------------------------|
| #000001   | MARTIN | Jean-Jean | 01/01/2023 | 31/12/2023 | <ul> <li>Entrée</li> <li>Sortie</li> </ul> |

#### 3.2.2 Depuis une étape

Pour les étapes ayant un passage sur convention, il est possible d'accéder à la saisie des indicateurs :

| Passages sur convention |                   |             |           |            |            |                   |
|-------------------------|-------------------|-------------|-----------|------------|------------|-------------------|
| Intitulé                | Référence interne | Début prévu | Fin prévu | Début réel | Fin réelle | FSE               |
| Accomp 2023             | а3                |             |           | 01/01/2023 | 31/12/2023 | Entrée     Sortie |

#### 3.2.3 Depuis un passage sur convention

Pour les passages sur convention dont la convention implique la saisie d'indicateurs FSE+, l'accès à la saisie des indicateurs est disponible dans la barre des gestes métiers (sur la droite) :

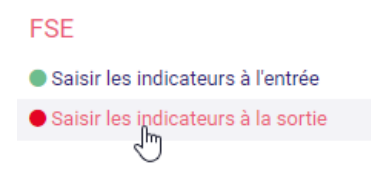

### 3.2.4 Détail des indicateurs

#### 3.2.4.1 Indicateurs

Les indicateurs à saisir sont les suivants :

| Rubrique              | Num<br>Code | Question                           | Туре           | Commentaire                     |
|-----------------------|-------------|------------------------------------|----------------|---------------------------------|
| Situation à la sortie | QS1         | Motif de sortie                    | Liste de choix | Voir 3.2.4.2 Liste QS1, page 11 |
|                       | QS2         | Motif de l'abandon ?               | Liste de choix | Voir 3.2.4.3 Liste QS2, page 12 |
|                       | QS3         | Situation sur le marché du travail | Liste de choix | Voir 3.2.4.4 Liste QS3, page 12 |
|                       | QS4         | A obtenu une qualification         | Oui / Non      |                                 |

#### 3.2.4.2 Liste QS1

| Intitulé de ligne       |  |
|-------------------------|--|
| A terminé l'opération   |  |
| A abandonné l'opération |  |

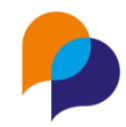

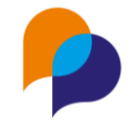

#### 3.2.4.3 Liste QS2

| Intitulé de ligne                           |
|---------------------------------------------|
| A trouvé un emploi, une formation, un stage |
| Problème santé, maladie                     |
| Problème garde d'enfant                     |
| Autre raison (déménagement, décès, etc)     |
|                                             |

#### 3.2.4.4 Liste QS3

| Intitulé de ligne                                                |
|------------------------------------------------------------------|
| Travailleur indépendant, chef d'entreprise                       |
| Emploi durable (CDI ou CDD de 6 mois ou plus)                    |
| Emploi Temporaire (interim, CDD de moins de 6 mois)              |
| Alternance (contrat d'apprentissage ou de professionnalisation)  |
| Autre type d'emploi aidé (y compris IAE)                         |
| Suit des études ou une formation (Accès à la formation)          |
| Inactif, ni en emploi, ni en formation, ni en recherche d'emploi |
| En recherche d'emploi, sans suivre de formation ou d'études      |

#### 3.2.5 Saisie des indicateurs

| Indicateurs à la sortie                                                          |                                                             |
|----------------------------------------------------------------------------------|-------------------------------------------------------------|
| Motif de sortie                                                                  |                                                             |
| Motif de sortie                                                                  | A abandonné l'opération                                     |
| Motif de l'abandon ?                                                             | Problème de santé, maladie                                  |
| Situation sur le marché du travail à la s                                        | sortie                                                      |
| Quelle est la situation du participant sur le<br>marché du travail à la sortie ? | En recherche d'emploi, sans suivre de formation ou d'études |
| Résultats à la sortie de l'opération                                             |                                                             |
| A obtenu une qualification au terme de sa participation                          | Oui NC Non                                                  |

#### 3.2.6 Indicateurs verrouillés

Lorsque dans la convention, les indicateurs ont été verrouillés (voir 2.3 Clôture de la saisie, page 5), il n'est plus possible de saisir : le bouton d'enregistrement est désactivé :

| Enregistrer | × Annuler |
|-------------|-----------|
| 4           | $\square$ |

#### 3.2.7 Complétude des indicateurs

À l'enregistrement des indicateurs à la sortie, un message indique les indicateurs éventuellement manquant :

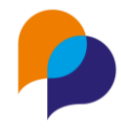

#### 

Les indicateurs à la sortie ne sont pas complets : - Le motif d'abandon n'est pas indiqué. ×

Cela n'est pas bloquant, mais il sera nécessaire de les compléter pour effectuer un dépôt valide.

Pour les utilisateurs habilités, il existe un outil pour le contrôle de saisies (voir 4 Vérification des saisies, page 13).

En outre, une puce de couleur indique l'état de complétude des indicateurs :

| Incomplets                           | Complets                             |
|--------------------------------------|--------------------------------------|
| FSE                                  | FSE                                  |
| Saisir les indicateurs à l'entrée    | Saisir les indicateurs à l'entrée    |
| ● Saisir les indicateurs à la sortie | ● Saisir les indicateurs à la sortie |

# 4. Vérification des saisies

Pour les utilisateurs habilités, il existe un outil de vérification des données (menu « Outils / MDFSE+ », rubrique « Vérification des données ») :

| Viesion                  | Gestion Y 🔂 Infocentre Y     | 🗞 Outils Y 🚯 Configuration Y        |
|--------------------------|------------------------------|-------------------------------------|
|                          | Vérification des données     | MDFSE                               |
| Vérification des données |                              | MDFSE +                             |
| . Export                 | Période                      | Gedion des partages d'agenda<br>SMS |
|                          | Plage de date Année en cours | Mail                                |

Il est possible de sélectionner une période, puis de choisir la(les) convention(s) « FSE+ » à vérifier :

| Période         |                       | Alerte                                                                                                    |        |   |
|-----------------|-----------------------|----------------------------------------------------------------------------------------------------|--------|---|
| Plage de date   | Année en cours        | Titre                                                                                                    | Nombre |   |
| Debut *         | 01/01/2023            | Liste des passages sur CONVENTION cofinancée par le<br>FSE pour lesquels tous les indicateurs à l'ENTREE ne sont<br>pas disponibles           | 3      | R |
| Fin *           | 31/12/2023            | Liste des passages sur CONVENTION cofinancée par le<br>FSE pour lesquels tous les indicateurs de RESULTAT n'ont<br>pas été saisis à la sortie | 2      | × |
| Conventions     |                       | Liste des communes de résidence non conformes pour<br>les participants d'une opération cofinancée par le FSF                                  | 0      | x |
| Sélectionner to | out                   |                                                                                                    |        |   |
| Accomp 2023     | - a3 - MDFSE2023_/*\& |                                                                                                    |        |   |

Il est alors possible de consulter le nombre d'éléments manquant dans chacune des alertes.

En cliquant sur une ligne, il est possible d'accéder au détail nominatif de l'alerte :

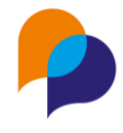

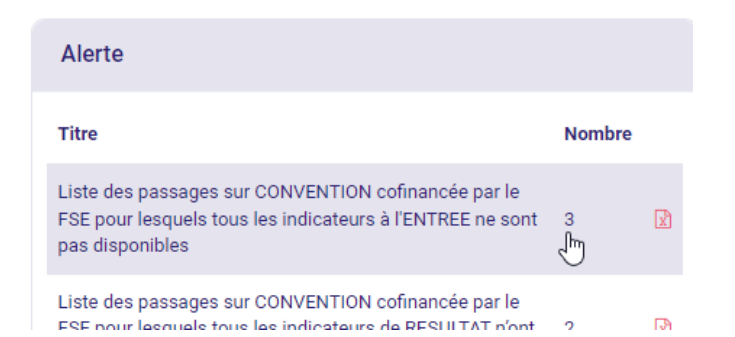

Depuis cette liste, il est possible d'accéder à chaque dossier concerné afin de le compléter :

| Liste des passages sur CONVENTION cofinancée par le FSE pour lesquels tous les indicateurs à l'ENTREE ne sont pas<br>disponibles |         |        |                  |                |                            |             |
|----------------------------------------------------------------------------------------------------|---------|--------|------------------|----------------|----------------------------|-------------|
| Dossier                                                                                                    | Prénom  | Nom    | Debut du passage | Fin du passage | Opération                  | Référent    |
| 88                                                                                                    | Achille | TALON  | 23/01/2023       | 26/01/2023     | Accompagnement de parcours |             |
| 197                                                                                                    | Elodie  | AUBERT | 01/01/2023 مالس  |                | Accompagnement de parcours | RËNO Rënaud |
| 89                                                                                                    | Reno    | DEMO   | 01/01/2023       |                | Accompagnement de parcours |             |
|                                                                                                    |         |        |                  |                |                            |             |

**Rappel** : Effectuer un clic droit sur chacune des lignes permet d'ouvrir le dossier concerné dans un nouvel onglet. Une fois complété, il suffit alors de fermer l'onglet pour revenir à la liste.

Depuis la liste des alètes, cliquer sur l'icône 🖻 permet d'extraire la liste vers Excel :

| Alerte                                                                                                    |        |  |
|----------------------------------------------------------------------------------------------------|--------|--|
| Titre                                                                                                    | Nombre |  |
| Liste des passages sur CONVENTION cofinancée par le<br>FSE pour lesquels tous les indicateurs à l'ENTREE ne sont<br>pas disponibles | 3      |  |

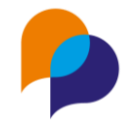

# 5.Export pour FSE+

Pour les utilisateurs habilités, il existe un outil d'export des données (menu « Outils / MDFSE+ », rubrique « Export ») :

| Ҏ Viesion                | Gestion Y    | nfocentre 🔨 🔌 Outils 🗡 🚯 Configuration 🗡 |
|--------------------------|--------------|------------------------------------------|
|                          | Export Excel | MDFSE                                    |
| Vérification des données |              | MDFSE +                                  |
| e venication des données | Période      | Gestion des partages d'agenda            |
| 🛃 Export                 | T chouc      | SMS                                      |
|                          |              | Mail                                     |

Il est possible de sélectionner une période, puis de choisir la(les) convention(s) « FSE+ » à exporter :

| Période         |                       | Paramètres                              |  |
|-----------------|-----------------------|-----------------------------------------|--|
| Plage de date   | Année en cours        | Les dossiers<br>complets à              |  |
| Debut *         | 01/01/2023            | l'entrée                                |  |
| Fin *           | 31/12/2023            | Les dossiers<br>complets à la<br>sortie |  |
| Conventions     |                       |                                         |  |
| Sélectionner to | put                   |                                         |  |
| Accomp 2023     | - a3 - MDFSE2023_/*\& |                                         |  |

# 6.Modèle de fusion

## 6.1 Fusion du formulaire depuis les indicateurs

Depuis les indicateurs à l'entrée, il est possible de générer la fusion d'un document pour les indicateurs FSE+ :

| Fusion                   |   |
|--------------------------|---|
| Questionnaire FSE Plus X | • |
| Créer un document        |   |

# 6.2 Configuration du modèle

Pour les utilisateurs habilités, le modèle est disponible dans le menu « Configuration / Modèle de fusion », rubrique « Indicateurs FSE+ »

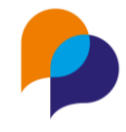

| Viesion                                  | 🚍 🛱 Gestion Y 🛱 Infocentre Y 🔦 Outils Y | 👶 Configuration Y 🕜                  |
|------------------------------------------|-----------------------------------------|--------------------------------------|
|                                          | Modèles                                 | Listes                               |
| A Participant                            | Nom                                     | Communes<br>Caractéristiques e       |
| Entretien<br>Dispositif                  | Questionnaire FSE Plus                  | Modèles de fusion<br>Modèles de mail |
| Document<br>Aide Financière              |                                         | Bilan                                |
| Contrat d'insertion<br>CV Flash          |                                         | Paramètres globaux<br>Paramètre RGPD |
| Etapes                                   |                                         |                                      |
| Orientations<br>Commissions              |                                         |                                      |
| Indicateur FSE                           |                                         |                                      |
| Indicateur FSE+<br>Evénement Participant |                                         |                                      |

Un modèle standard est configuré par défaut. Il est recommandé de ne pas le modifier ou d'en faire une copie.